# imall

Chipsmall Limited consists of a professional team with an average of over 10 year of expertise in the distribution of electronic components. Based in Hongkong, we have already established firm and mutual-benefit business relationships with customers from, Europe, America and south Asia, supplying obsolete and hard-to-find components to meet their specific needs.

With the principle of "Quality Parts, Customers Priority, Honest Operation, and Considerate Service", our business mainly focus on the distribution of electronic components. Line cards we deal with include Microchip, ALPS, ROHM, Xilinx, Pulse, ON, Everlight and Freescale. Main products comprise IC, Modules, Potentiometer, IC Socket, Relay, Connector. Our parts cover such applications as commercial, industrial, and automotives areas.

We are looking forward to setting up business relationship with you and hope to provide you with the best service and solution. Let us make a better world for our industry!

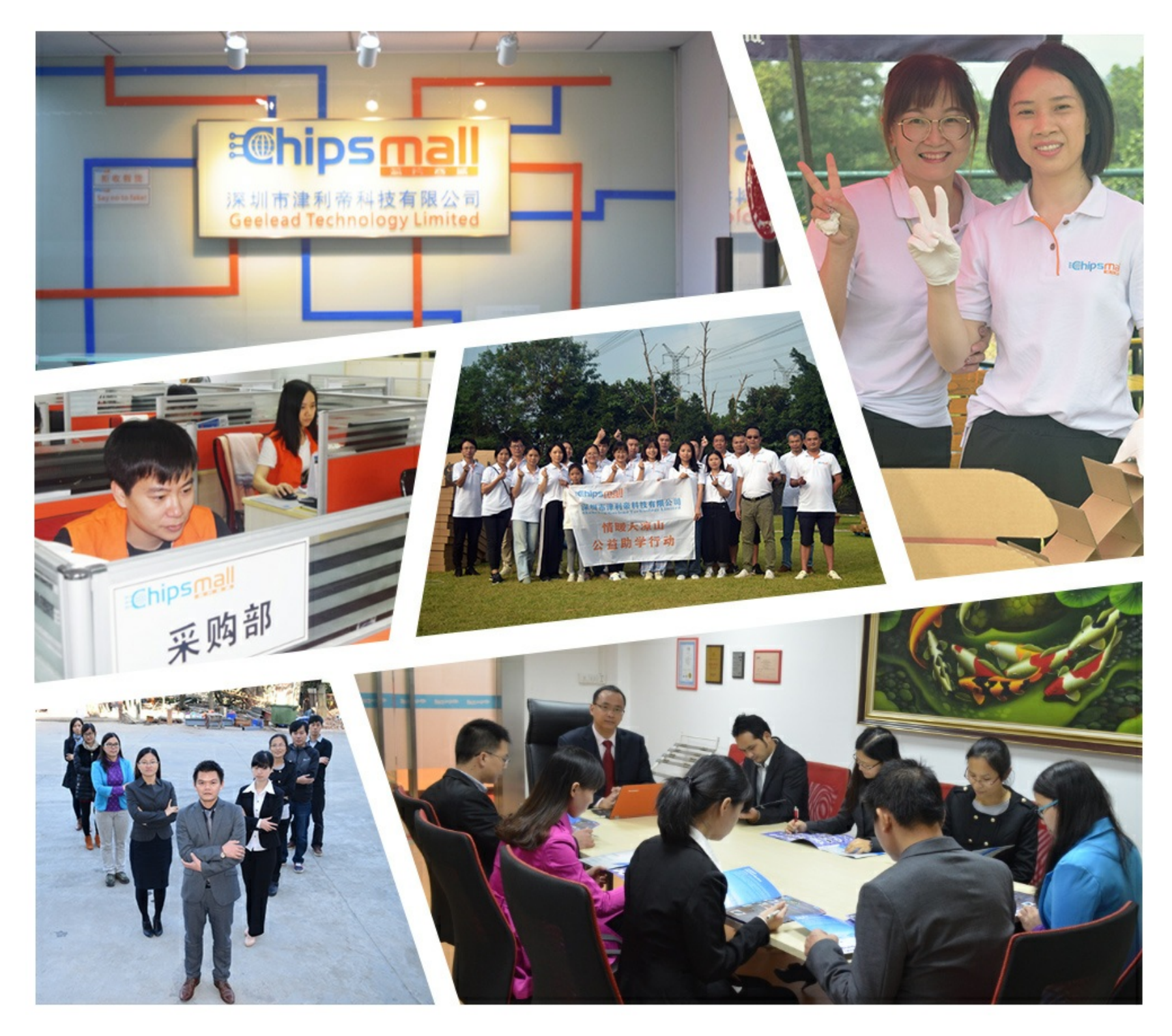

## Contact us

Tel: +86-755-8981 8866 Fax: +86-755-8427 6832 Email & Skype: info@chipsmall.com Web: www.chipsmall.com Address: A1208, Overseas Decoration Building, #122 Zhenhua RD., Futian, Shenzhen, China

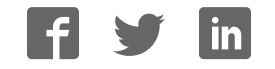

Data Sheet May 2012

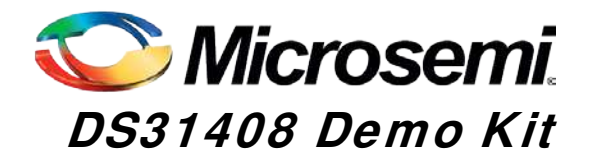

## **General Description**

The DS31408DK is an easy-to-use evaluation kit for the DS31408 timing IC. A surface-mounted DS31408 and careful layout provide maximum signal integrity. An onboard low-phase-noise stratum 3 quality oscillator is provided for device compliance evaluation. Additionally, the board can accept an external oscillator input for testing alternate oscillators and oscillator frequencies. All eight DS31408 input clocks are accessible via a combination of SMA and SMB connectors. These input clocks are terminated on board as four  $100\Omega$  differential AC-coupled, and four single-ended  $50\Omega$  DC-coupled inputs to allow easy evaluation of a wide range of input clock signal formats. All 14 DS31408 output clocks are accessible via a combination of SMA and SMB connectors to allow easy evaluation of the device's CML, LVDS/LVPECL, and CMOS output clock signals. LEDs on the board indicate interrupt, DPLL lock, selected reference fail, and GPIO output status. Additionally, the GPIO, interrupt, and JTAG I/O signals are also accessible via header pins. Finally, an onboard microcontroller and USB interface provide easy configuration and monitoring of the DS31408 via a Windows®-based software application.

## Demo Kit Contents

- DS31408DK Board
- Power Supply
- USB Cable
- SMA-to-BNC and SMB-to-BNC Cable Adapters

## **Ordering Information**

| PART NUMBER | DESCRIPTION          |  |
|-------------|----------------------|--|
| DS31408DK   | Demo Kit for DS31408 |  |

## Features

- Soldered DS31408 for Best Signal Integrity
- SMA and SMB Connectors For Easy Connectivity
- Connectors and Termination for All Input and Output Clock Signals
- On-Board Stratum 3 Quality Local Oscillator with Footprints for Other TCXO an OCXO Sizes
- External Local Oscillator Testing Support
- LEDs for Interrupt, DPLL Lock, Selected Reference Fail, and GPIO Status
- Banana-Jack 5V and GND Connectors Support Use of Lab Power Supplies
- Easy-to-Read Silkscreen Labels Identify the Signals Associated with All Connectors, Jumpers, and LEDs
- <u>Windows®-Based</u> Application Software Provides Easy GUI-Based Configuration and Monitoring of Most Common Device Features and Register Level Access to Entire Device Register Set
- Software Support for Creating and Running Configuration Scripts Saves Time During Evaluation and System Design

## Minimum System Requirements

- PC Running <u>Windows XP</u> or <u>Windows 2000</u>
- Display with 1024x768 Resolution or Higher
- Available USB Port

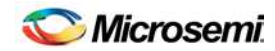

## Table of Contents

| 1.                                                                               | OVERVIEW                                                                                                    | . 4                                                                                   |
|----------------------------------------------------------------------------------|----------------------------------------------------------------------------------------------------|---------------------------------------------------------------------------------------|
| 2.                                                                               | BOARD FLOORPLAN AND CONFIGURATION                                                                                                    | . 4                                                                                   |
| 2.1<br>2.2<br>2.3                                                                | POWER SUPPLY CONNECTIONUSB CONNECTION                                                                                                    | . 5<br>. 5<br>. 5                                                                     |
| 2.4<br>2.5<br>2.6                                                                | OUTPUT CLOCK CONNECTORS<br>ON-BOARD/EXTERNAL MCLKOSC CONFIGURATION<br>GPIO AND INTERRUPT HEADER                                                                                                    | 5<br>6<br>7                                                                           |
| 2.7<br>2                                                                         |                                                                                                    | .7<br>7                                                                               |
| з.<br>л                                                                          |                                                                                                    |                                                                                       |
| <b>4.</b> 1                                                                      | SOFTWARE APPLICATION INSTALLATION.                                                                                                    | . 8                                                                                   |
| 4.2<br>4.3                                                                       | USB VIRTUAL COM PORT DEVICE DRIVER INSTALLATION<br>COMMAND LINE OPTIONS                                                                                                    | . 8<br>. 8                                                                            |
| 5.                                                                               | SOFTWARE APPLICATION OVERVIEW                                                                                                    | . 9                                                                                   |
| 5.1<br>5.2<br>5.3<br>5.4<br>5.5<br>5.5<br>5.5<br>5.7<br>5.8<br>5.9<br>5.9<br>5.9 | MAIN MENU.         INPUT CLOCK CONFIGURATION MENU.         DPLL CONFIGURATION AND STATUS MENU.         OUTPUT CLOCK MENU – OC1, OC2, AND OC3.         OUTPUT CLOCK MENU – OC4, OC5, OC6, AND OC7.         1588 TIME ENGINE MENU. <i>6.1 Providing a Reference Clock and Configuring the Time Engine 6.2 Timestamping an Input Signal Edge 6.3 Software/Hardware PLL 6.4 Programmable Event Generators (PEGs)</i> I/O PIN CONFIGURATION MENU         REGISTER VIEW MENU         CONFIGURATION SCRIPTS AND LOG FILE <i>9.1 Configuration Log File 9.2 Configuration Scripts</i> | 9<br>12<br>13<br>14<br>15<br>16<br>16<br>16<br>17<br>17<br>18<br>19<br>20<br>20<br>20 |
| 6.                                                                               | DS31408DK ERRATA                                                                                                    | 20                                                                                    |
| 7.                                                                               | REVISION HISTORY                                                                                                    | 20                                                                                    |
| 8.                                                                               | BILL OF MATERIALS                                                                                                    | 21                                                                                    |
| 9.                                                                               | SCHEMATICS                                                                                                    | 23                                                                                    |

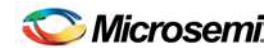

## List of Figures

| Figure 1: Main Menu Window                                       | 9 |
|------------------------------------------------------------------|---|
| Figure 2: Input Clock Configuration Menu 1                       | 2 |
| Figure 3: DPLL Configuration and Status Menu 1                   | 3 |
| Figure 4: Output Clock Configuration Menu – OC1, OC2, and OC3 1  | 4 |
| Figure 5: Output Clock Configuration Menu – OC4, OC5, OC6, OC7 1 | 5 |
| Figure 6: 1588 Time Engine Menu 1                                | 6 |
| Figure 7: I/O Pin Configuration Menu 1                           | 8 |
| -igure 8: Register View Menu 1                                   | 9 |

## List of Tables

| Table 1: DS31408DK Input Clock Connectors         | . 5 |
|---------------------------------------------------|-----|
| Table 2: Output Clock Connectors                  | . 5 |
| Table 3: MCLKOSC Configuration                    | . 6 |
| Table 4: Switch SW2 MCLKOSC Frequency Selection   | . 7 |
| Table 5: Default Hardware Configuration           | . 7 |
| Table 6: Example APLL Output Clock Configurations | 14  |

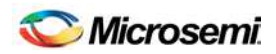

## 1. Overview

This document covers revision 03A0 and later of the DS31408DK evaluation board, P/N DS31408DK.

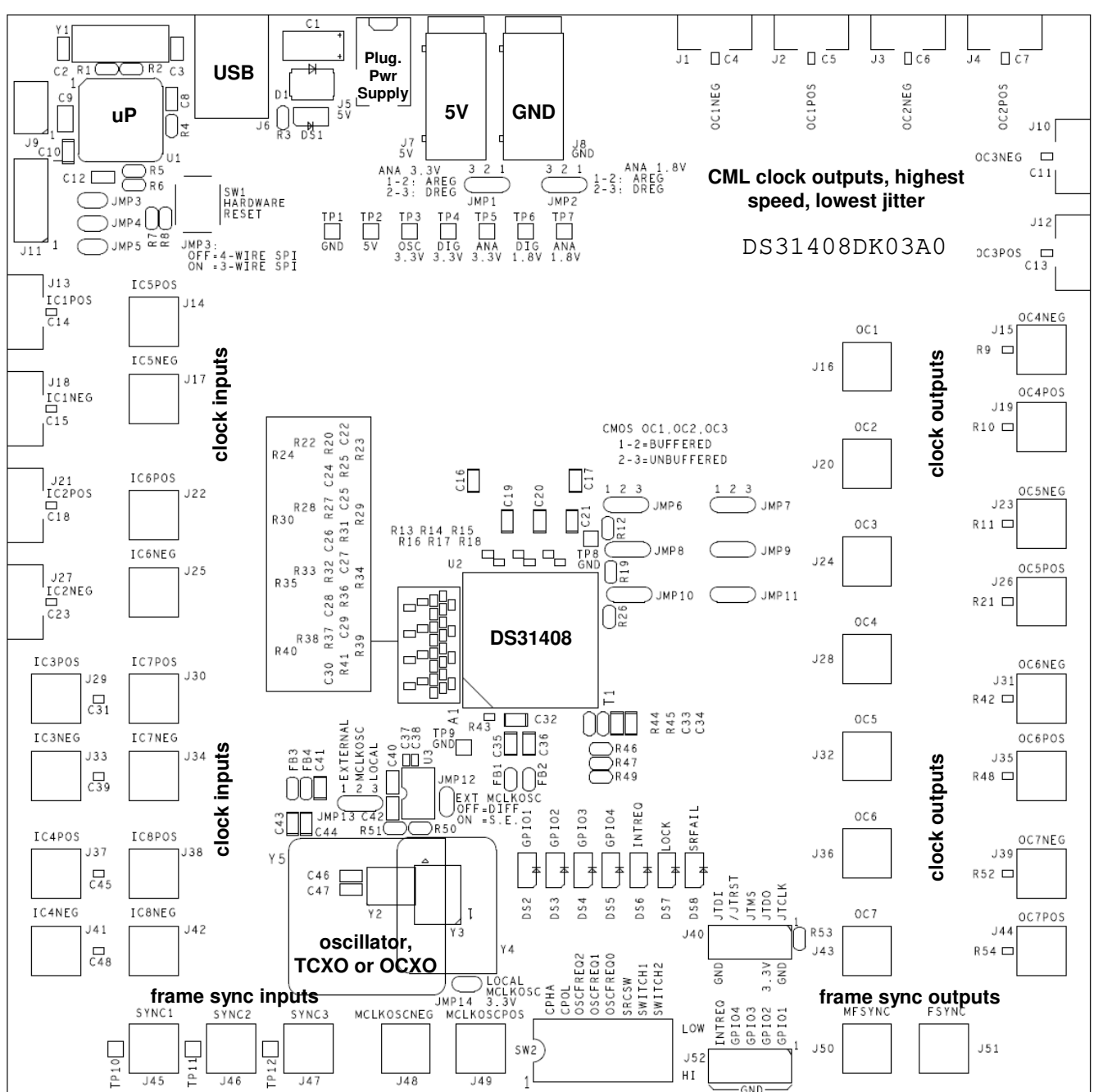

## 2. Board Floorplan and Configuration

When the board is oriented as shown above, the DS31408 is in the middle of the board, the input clock connectors are on the left side, and output clock connectors are on the right side. The DS31408's local oscillator is down and to the left of the DS31408. Power and ground banana jacks are top-center. The jack for the wall-plug 5V power supply is to the left of the 5V jack. The board microprocessor and USB interface jack are top-left. Frame sync inputs (2kHz or 8kHz) are bottom-edge left, and 2kHz and 8kHz frame sync outputs are bottom-edge right. See section 8 for board schematics and bill of materials.

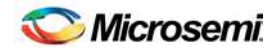

## 2.1 Power Supply Connection

Typically the DS31408DK board is powered via connector J5 using the provided AC-wall-plug 5V power supply. The board can be powered via a 5V lab supply by connecting the supply 5V output to banana jack J7 and the supply ground to banana jack J8. LED DS1 illuminates to indicate that the board is powered.

## 2.2 USB Connection

The <u>Windows</u>-based DS31408DK software application communicates to the DK board via USB connector J6.

## 2.3 Input Clock Connectors

Table 1 describes the connectors available for the DS31408's input clocks and input frame sync signals and how each signal is terminated on the board. Each connector is labeled on the board with both the schematic reference designator and the signal name for easy identification.

| Input<br>Clock | Connector                          | Connector<br>Type | Termination                                                         |  |
|----------------|------------------------------------|-------------------|---------------------------------------------------------------------|--|
| IC1P/N         | J13 (P)<br>J18 (N)                 | SMA               | AC-coupled 100 ohm differential                                     |  |
| IC2P/N         | J21 (P)<br>J27 (N)                 | SMA               | AC-coupled 100 ohm differential                                     |  |
| IC3P/N         | J29 (P)<br>J33 (N)                 | SMB               | AC-coupled 100 ohm differential                                     |  |
| IC4P/N         | J37 (P)<br>J41 (N)                 | SMB               | AC-coupled 100 ohm differential                                     |  |
| IC5P/N         | J14 (P)<br>J17 (N) – Not populated | SMB               | P = Single-ended, DC-coupled 50 ohm parallel<br>N = 0.1uF to ground |  |
| IC6P/N         | J22 (P)<br>J25 (N) – Not populated | SMB               | P = Single-ended, DC-coupled 50 ohm parallel<br>N = 0.1uF to ground |  |
| IC7P/N         | J30 (P)<br>J34 (N) – Not populated | SMB               | P = Single-ended, DC-coupled 50 ohm parallel<br>N = 0.1uF to ground |  |
| IC8P/N         | J38 (P)<br>J42 (N) – Not populated | SMB               | P = Single-ended, DC-coupled 50 ohm parallel<br>N = 0.1uF to ground |  |
| SYNC1          | J45                                | SMB               | DC-coupled 50 ohm parallel                                          |  |
| SYNC2          | J46                                | SMB               | DC-coupled 50 ohm parallel                                          |  |
| SYNC3          | J47                                | SMB               | DC-coupled 50 ohm parallel                                          |  |

Table 1: DS31408DK Input Clock Connectors

## 2.4 Output Clock Connectors

Table 2 describes the connectors available for the DS31408's output clocks and output frame sync signals. Each connector is labeled on the board with both the schematic reference designator and the signal name for easy identification.

| Table 2: | Output | Clock | Connectors |
|----------|--------|-------|------------|
|----------|--------|-------|------------|

| Output<br>Clock | Connector        | Connector<br>Type | Output Format    |
|-----------------|------------------|-------------------|------------------|
| OC1P/N          | J2 (P)<br>J1 (N) | SMA               | CML <sup>1</sup> |
| OC2P/N          | J4 (P)<br>J3 (N) | SMA               | CML <sup>1</sup> |

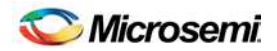

| Output<br>Clock | Connector          | Connector<br>Type | Output Format            |  |
|-----------------|--------------------|-------------------|--------------------------|--|
| OC3P/N          | J12 (P)            | SMA               | CML <sup>1</sup>         |  |
| OC4P/N          | J19 (P)<br>J15 (N) | SMB               | LVDS/LVPECL <sup>2</sup> |  |
| OC5P/N          | J26 (P)<br>J23 (N) | SMB               | LVDS/LVPECL <sup>2</sup> |  |
| OC6P/N          | J35 (P)<br>J31 (N) | SMB               | LVDS/LVPECL <sup>2</sup> |  |
| OC7P/N          | J44 (P)<br>J39 (N) | SMB               | LVDS/LVPECL <sup>2</sup> |  |
| OC1             | J16                | SMB               | 3.3V CMOS <sup>3</sup>   |  |
| OC2             | J20                | SMB               | 3.3V CMOS <sup>3</sup>   |  |
| OC3             | J24                | SMB               | 3.3V CMOS <sup>3</sup>   |  |
| OC4             | J28                | SMB               | 3.3V CMOS <sup>3</sup>   |  |
| OC5             | J32                | SMB               | 3.3V CMOS <sup>3</sup>   |  |
| OC6             | J36                | SMB               | 3.3V CMOS <sup>3</sup>   |  |
| OC7             | J43                | SMB               | 3.3V CMOS <sup>3</sup>   |  |
| FSYNC           | J51                | SMB               | 3.3V CMOS <sup>3</sup>   |  |
| MFSYNC          | J50                | SMB               | 3.3V CMOS <sup>3</sup>   |  |

Note 1: DS31408 has internal 50Ω resistors to 3.3V

Note 2: The OC4-OC7 LVDS/LVPECL outputs connect to the SMB connectors through a  $0\Omega$  resistor.

Note 3: All CMOS clock and sync outputs are buffered at the DS31408. The output of the buffer is connected to the SMB connector through a  $0\Omega$  resistor and a  $50\Omega$  trace. The  $0\Omega$  resistor can be replaced with a series termination resistor if needed. For outputs OC1 – OC3 the buffer can be bypassed; see the DS31408DK schematics to determine the appropriate jumper settings for this bypass.

## 2.5 On-Board/External MCLKOSC Configuration

The signal for the DS31408 local oscillator input MCLKOSC can come from the on-board oscillator or an external source. Jumpers J12, J13, and J14 are used to select the MCLKOSC mode. Table 3 summarizes how to configure the board for each mode of operation.

| Mode                   | Connector(s)                         | Jumper Settings                                               |  |
|------------------------|--------------------------------------|---------------------------------------------------------------|--|
| Local N/A              |                                      | JMP12 = Not Installed<br>JMP13 = 2-3<br>JMP14 = Installed     |  |
| External, Single-Ended | J49 (MCLKOSCPOS)                     | JMP12 = Installed<br>JMP13 = 1-2<br>JMP14 = Not Installed     |  |
| External, Differential | J49 (MCLKOSCPOS)<br>J48 (MCLKOSCNEG) | JMP12 = Not Installed<br>JMP13 = 1-2<br>JMP14 = Not Installed |  |

#### Table 3: MCLKOSC Configuration

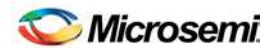

DIP switch SW2 is used to control the DS31408 input pins OSCFREQ[2:0], which specify the frequency of the oscillator clock signal on the DS31408 MCLKOSC pin. Table 4 shows the OSCFREQ[2:0] settings and corresponding MCLKOSC frequencies for the DS31408.

| SW2.OSCFREQ[2:0] | MCLKOSC Frequency |
|------------------|-------------------|
| 000              | 12.8MHz           |
| 001              | 25.6MHz           |
| 010              | 10MHz             |
| 011              | 20MHz             |
| 100              | 19.44MHz          |
| 101              | 38.88MHz          |
| 110              | 10.24MHz*         |
| 111              | 20.48MHz*         |

#### Table 4: Switch SW2 MCLKOSC Frequency Selection

\* Frequencies 10.24MHz and 20.48MHz are not pin programmable on rev A1 DS31408 ICs. Contact that factory for DS31408 configuration scripts for use with 10.24MHz and 20.48MHz oscillators if needed. Additional note: Some boards have been built and shipped with rev A1 DS31408 ICs and 20.48MHz oscillators for best jitter performance. On these boards DIP switch SW2.SWITCH1 is set to 1 at the factory and must remain set to 1 for proper operation. When DS31408DK software determines SW2.SWITCH1=1 it automatically configures a rev A1 DS31408 for operation with a 20.48MHz oscillator.

## 2.6 GPIO and Interrupt Header

The DS31408 GPIO bidirectional pins and INTREQ output pin are available on the 10-pin header J52. The header pins are labeled on the board with the corresponding DS31408 signal names for easy identification.

## 2.7 JTAG Header

The DS31408 JTAG interface is available on the 10-pin header J40. The header pins are labeled with the corresponding JTAG signal names for easy identification.

#### 3. Default Hardware Configuration

| Option | Setting       |
|--------|---------------|
| JMP1   | 1-2           |
| JMP2   | 1-2           |
| JMP3   | Not Installed |
| JMP4   | Not Installed |
| JMP5   | Not Installed |
| JMP6   | 1-2           |
| JMP7   | 1-2           |
| JMP8   | 1-2           |
| JMP9   | 1-2           |
| JMP10  | 1-2           |
| JMP11  | 1-2           |
| JMP12  | Not Installed |
| JMP13  | 2-3           |
| JMP14  | Installed     |
| SW2*   | 0000000       |

#### Table 5: Default Hardware Configuration

\* SW2 may have SWITCH1 set to 1. See the footnote to Table 4 for details.

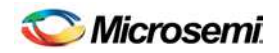

## 4. Software Installation

DS31408DK software installation consists of the following two steps:

- 1. Install the DS31408DK software application
- 2. Install the DS31408DK virtual COM port driver (for USB connection to the board)

The following sections describe in detail how to perform each of these steps.

### 4.1 Software Application Installation

At this time the DS31408DK software is only supported on <u>Windows 2000</u> and <u>Windows XP</u> operating systems.

The latest version of the DK software can be requested from Microsemi timing products technical support. To install the software, open the installer zip file and run **setup.exe**.

#### 4.2 USB Virtual COM Port Device Driver Installation

After the GUI application has been installed on the PC, apply power to the DS31408DK board and connect its USB port to a USB port of the PC. Then follow these steps:

- A "Found New Hardware" message will appear in the notification area of the <u>Windows</u> taskbar, and then the "Found New Hardware Wizard" will appear.
- Select No when asked if you want to connect to Windows Update to look for the driver.
- Click Next.
- Select Install from a list or specific location.
- Click Next.
- Select Search for the best driver in these locations and check include this location in the search then browse to the folder where the DS31408DK software was installed. The default installation folder can be reach by browsing My Computer → Program Files → Microsemi → DS31408 Demo Kit. (The driver file is: HC9S08JMxx.inf, but Windows only needs to know the name of the folder in which to look for this file.)
- Click Next.
- If a message appears indicate the software has not passed logo testing, click **Continue Anyway**.

That should complete the virtual COM port device driver installation. After following these steps, the DS31408DK software should be ready to communicate with the board.

## 4.3 Command Line Options

The software has these command line options:

-I <filepath> specifies an alternate log file example: "DS31408DK.exe –I "mylog.mfg"

To add command line options to the DS31408 demo kit shortcut that the installer adds to the desktop, right-click on the shortcut and select **Properties**. In the **Shortcut** tab, at the end of the text in the **Target** textbox, add a space followed by the command line option.

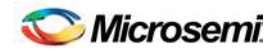

## 5. Software Application Overview

The DS31408DK software provides an easy and interactive way to evaluate the DS31408 by using hierarchical menus to configure the device and monitor its status. The following sections briefly describe each of the major application menus.

Note: in each menu, when the mouse cursor is placed over a configuration or status field, more information is displayed about that field such as associated DS31408 registers or valid numerical range.

#### 5.1 Main Menu

The main menu window, shown in Figure 1, is displayed when the program is started. This menu provides an overview of the DS31408 configuration and status. Additionally, it provides access to the application submenus that are use to perform detailed device configuration.

#### Figure 1: Main Menu Window

| DS31408 DK Software v1.03 Noven                                                                                                    | iber 2, 2010 Pre-re                                                                                                    | lease                                                                                                    |                                                                                                    |
|----------------------------------------------------------------------------------------------------|----------------------------------------------------------------------------------------------------|----------------------------------------------------------------------------------------------------|----------------------------------------------------------------------------------------------------|
| Device DS31408 Rev 1 Port Demo Mode Denable Polling Reset Clear All Latched Status Input Clocks # Enable Status Input Freq Lock F 1  1  1  19.4400000 1                                         | lock<br>ppm<br>y Adjust 0.000000                                                                                                    | DPLL1<br>Clk Select AUTO  Auto BW<br>State Select AUTO State Select AUTO Acq. BW 18Hz Solt Locked BW 4Hz Solt Limit State FREE RUN Sel Ref Prioritu 1 | OC1       Freq (MHz)       Enable         CMOS Out       0.0000000       IF         Differential Out       0.0000000       IF         OC2       Freq (MHz)       Enable         CMOS Out       0.0000000       IF         Differential Out       0.0000000       IF         Differential Out       0.0000000       IF         OC3       Freq (MHz)       Enable         CMOS Out       0.0000000       IF                                                                                                    |
| 2         Г         19.4400000         1           3         Г         25.0000000         1           4         Г         25.0000000         1                                                  | 3.440     2     2       25.00     3     3       25.00     4     4                                                                         | Phase (deg)         0.000         Priority 2            Freq (ppm)         0.000000000         Priority 3                                             | Differential Out         0.0000000         Image: Comparison of the state of the state of the |
| 5         1         31.2500000         3           6         1         31.2500000         3           7         1         1.5440000         3           8         1         2.0480000         3 | 1.250     5     ▼     5     ▼       1.250     6     ▼     6     ▼       1.544     7     ▼     7     ▼       2.048     8     ▼     8     ▼ | DPLL2     Revertive       Clk Select     AUTO     ✓       State Select     AUTO     Sel Ref Fail       Acco BW     18Hz     Phase Mon                 | Differential Out     0.0000000       OC5     Freq (MHz)       Enable       CMOS Out     0.0000000       Differential Out     0.0000000                                                                                                    |
| Frame Sync Inputs                                                                                                    | Frame Sync Alarm                                                                                                    | Locked BW 4Hz Soft Limit                                                                                                    | OC6         Freq (MHz)         Enable           CMOS Out         0.0000000         Image: Compare the second second seco                                            |
| Sampling 6.48MHz  SYN Monitor Limit (UI) 3 SYN                                                                                                    | C2 Phase 0 UI  C3 Phase 0 UI                                                                                                    | Phase (deg)         0.000         Priority 2         ···           Freq (ppm)         0.00000000         Priority 3         ···                       | OC7     Freq (MHz)     Enable       CMOS Out     0.0000000     IT       Differential Out     0.0000000     IT                                                                                                    |
| Run Config Script Register View                                                                                                    | 1500 Time Engine                                                                                                    | E.                                                                                                    | ESYNC 8K 50%                                                                                                    |
| View Log File Disable All Outputs                                                                                                    | User Guide                                                                                                    |                                                                                                    | MFSYNC 2K 50%                                                                                                    |

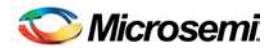

The major features located on the main menu are:

• **Port** list (upper-left corner)

When the program starts, a scan is performed of the computer's USB-connected virtual ports. Those ports connected to DS314xxDK boards are displayed in the port list.

• Demo Mode checkbox (upper-left corner)

When the program starts it is initially in Demo Mode. In Demo Mode the software is not connected to the DK board. In this mode the software can be used to investigate DS31408 configuration options or to develop a DS31408 configuration script without the need to connect a board.

When the **Demo Mode** checkbox is unchecked, the GUI application establishes communication with the DK board through the port displayed in the **Port** box. In this mode all menu configuration changes are translated into DS31408 register writes which are then written to the DS31408 on the board.

• Enable Polling checkbox (upper-left corner)

When the **Demo Mode** checkbox is unchecked, if the **Enable Polling** checkbox is checked, the status registers in the DS31408 are periodically polled, and the corresponding status fields in the software are automatically updated.

• **Reset** checkbox (upper-left corner)

This checkbox directly controls the MCR1.RST bit in the DS31408. When this box is checked the entire DS31408 is reset to its power-on default state.

• Master Clock Frequency Adjustment

Any known frequency error in the local oscillator can be calibrated out inside the DS31408 by setting the ppm value of the error in the **Frequency Adjust** box.

Input Clocks

This section of the main menu provides an overview of how each input clock is configured and its current status. Additionally, the DPLL priority for each input clock can be set using the corresponding drop-down list. Finally, the input frame sync capabilities of the DS31408 can be configured here. For each input clock a submenu containing detailed configuration and status information is accessed by pressing the corresponding numbered button in the **#** column on the left side.

Just to the right of the input clock numbers, in the **Status** column, are software LEDs that indicate the state of each input as reported by its input monitor. These LEDs are red when the input clock is invalid. When a clock of the correct frequency is applied to an input, the associated LED turns yellow when activity is detected and green when the input clock frequency is found to be within range. If an input is disqualified by one of the DPLLs because the DPLL could not lock to it, the LED turns magenta.

**Important note:** If the **Status** box for an input clock is not red, green, yellow or magenta then the input clock is disabled. To enable the input clock, check the **Enable** checkbox to the left of the **Status** box.

#### • DPLLs

The key features of each DPLL can be configured in the DPLL section of the main menu, including acquisition bandwidth, locked bandwidth, automatic or manual input clock selection, and automatic or manual DPLL state selection. Also, key status information is reported here including current selected reference (Sel Ref), priority 1, 2 and 3 backup references, DPLL state, frequency, and phase.

The State, Sel Ref Fail, and Phase Mon buttons represent latched status bits in the device. When the button is red, the corresponding latched status bit has been set in the DS31408 since the last time the button was

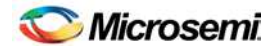

pressed. Pressing the button clears the latched status bit and changes the color of the button back to green. The **State** button indicates the state of the DPLL has changed. **Sel Ref Fail** indicates the selected reference has failed. **Phase Mon** indicates the phase monitor limit has been exceeded. The **Revertive** checkbox configures the DPLL for revertive or non-revertive switching among input clocks. When **Auto BW** = 1, the DPLL uses the acquisition bandwidth during pull-in and the locked bandwidth when phase locked. When **Auto BW** = 0 the DPLL uses the locked bandwidth all the time.

For each DPLL a submenu containing additional configuration and status information is accessed by pressing the **DPLLx** button (where x is the output clock number) located in the top left corner of the DPLL box.

• Output Clocks (OCx boxes on the right)

The frequency of each of the DS31408's 14 output clocks is displayed in the corresponding output clock section. Additionally, the output enable for each output clock is controlled here. For each output clock, a submenu containing detailed configuration fields is accessed by pressing the corresponding **OCx** button (where x is the output clock number) located in the upper left corner of each OCx box.

As an aid to identifying an invalid output clock configuration, the output clock frequency field turns red when that output clock has been configured to an invalid frequency. A frequency is invalid when it too fast for the output driver: >125MHz for CMOS, >312.5MHz for LVDS/LVPECL, or >750MHz for CML.

#### • Frame Sync Outputs

The most common features of the DS31408 FSYNC and MFSYNC outputs are configured in this section of the main menu. A submenu providing additional configuration information is accessed by pressing the **Frame Sync Outputs** button located in the top left of the **Frame Sync Outputs** box.

• Configuration Scripts

The **Run Config Script** button launches a submenu that allows execution of a DS31408 configuration script. These scripts can configure the entire IC (full configuration script) or only a portion of the IC (partial configuration script). The **Create Config Script** button launches a submenu from which a full-chip configuration script can be generated.

• Log File

The **View Log File** button launches a text editor containing the DS31408 log file. This log file contains a history of DS31408 register writes performed since the application was launched.

• Register View

The **Register View** button launches a submenu that provides register level access to all DS31408 registers.

I/O Pins

The **I/O Pins** button launches a submenu that can be used to configure the DS31408 GPIO, LOCK, and SRFAIL outputs.

#### • Disable All Outputs

Pressing the **Disable All Outputs** button disables all DS31408 outputs (all Enable checkboxes in the OCx boxes are cleared).

#### • 1588 Time Engine

The **1588 Time Engine** button launches a submenu that can be used to configure the DS31408 time engine, input signal timestamper, and programmable event generators.

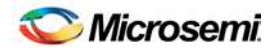

## 5.2 Input Clock Configuration Menu

The Input Clock Configuration submenu, shown in Figure 2, is used to perform detailed configuration of an input clock. This configuration includes specifying the clock frequency at the DS31408 input pin, DPLL lock frequency, and input clock monitoring parameters.

Figure 2: Input Clock Configuration Menu

| 🗱 Input Clock Confi                                                                                                    | iguration for IC4                                                                    |                                                                                                    |                                                                                                    |                                                  |
|----------------------------------------------------------------------------------------------------|--------------------------------------------------------------------------------------|----------------------------------------------------------------------------------------------------|----------------------------------------------------------------------------------------------------|--------------------------------------------------|
| General                                                                                                    | Seneral<br>Invert Input Clock<br>rame Sync Pin SYNC1 💌                               |                                                                                                    | Leaky Bucket Se                                                                                                    | Decay (ms)                                       |
| Frequency Divis         Input Frequency         25.0000000         Range         < 100MHz                                          | ion and Scaling<br>ICN<br>(1)<br>(1)<br>(1)<br>(CD                                   | Lock Frequency<br>25.000                                                                                                    | Embedded Fram<br>State<br>PWM Length<br>PWM Cycles<br>Edge                                                                                | e Sync<br>Disabled •<br>Short •<br>1 •<br>Next • |
| Frequency Monit<br>Accept Hard Limit (ppr<br>Reject Hard Limit (ppr<br>Hard Limit Mode<br>Soft Limit (ppm)<br>Measured Frequency ( | itoring and Meas<br>n) 9.223 ÷<br>11.970 ÷<br>Stratum 3 •<br>8.045 ÷<br>ppm) 160.746 | surement<br>Freq<br>Freq<br>Freq<br>S<br>S<br>S<br>S<br>S<br>S<br>S<br>S<br>S<br>S<br>S<br>S<br>S<br>S<br>S<br>S<br>S<br>S<br>S | Monitor Reference Clock<br>Measurement Time (sec)<br>Hard Limit Enable<br>Soft Limit Enable<br>Gross Frequency Range Lim<br>Noise Shaping | MCLK                                             |
|                                                                                                    |                                                                                      | Close                                                                                                    |                                                                                                    |                                                  |

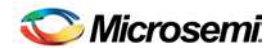

## 5.3 DPLL Configuration and Status Menu

The DPLL Configuration and Status submenu, shown in Figure 3, is used to perform detailed configuration of a DPLL. This configuration includes specifying the DPLL holdover mode, lock criteria, phase detector, and phase buildout functionality.

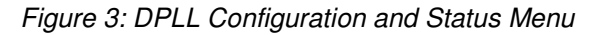

| DPLL Configuration and Status for                                                                                                    | DPLL1                                                                                                    |
|----------------------------------------------------------------------------------------------------|----------------------------------------------------------------------------------------------------|
| Holdover<br>Reset HO<br>Fast Ready Slow Ready<br>Holdover Mode Instant<br>Mini Holdover Instant<br>Manual HO Freq 0.0000000000<br>Read Average Instant                                                                                                    | Lock Criteria         ✓ Fine Phase Limit (deg)                                                                                                    |
| Frequency (ppm)       0.0000000000         Phase Detectors         MCPD       D180         Use MCPD       180/360         Phase Lock Timeout         50       ×       2         Lock Alarm Timeout         50       ×       2         =       100       sec | Ultra-Hast Switching         Phase Monitor and Buildout         Phase Monitor Limit (ns)         Phase Buildout (Hitless Switching)         Phase Buildout on Input Transient         Recal       PB0 Offset (ns)         Manual Phase Adjust (ns) |
| Damping Factor<br>Acquisition 5 •<br>Locked 5 •                                                                                                    | Special Modes<br>External Switching Mode<br>Input vs. Input Phase Measurement<br>Input vs. Other DPLL Phase Measurement<br>Close                                                                                                    |

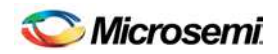

## 5.4 Output Clock Menu – OC1, OC2, and OC3

The Output Clock Configuration submenu for outputs directly associated with APLLs, shown in Figure 4, is used to perform detailed configuration of output clocks OC1, OC2, or OC3. This configuration includes specifying the output DFS source and frequency, APLL source and VCO frequency, APLL output divider values, CML output divider value, and CMOS output source and divider value. Clicking the **Block Diagram** button at the bottom of the window displays a block diagram of the relevant DS31408 logic for reference during configuration.

As an aid to identifying an invalid output clock configuration, frequency fields turn red when configured with an invalid frequency. Frequencies can be invalid when too high for the output driver or the particular section of internal circuitry or when out of the required range, such as the VCO Frequency. When trying to understand why a field is red, position the mouse cursor over the field to see additional information about the field. For some fields this additional information indicates the valid frequency range.

| Ż | Output Clock Configuration f                                                                              | or OC1                                |                                                                                                    |                                   |
|---|----------------------------------------------------------------------------------------------------|---------------------------------------|----------------------------------------------------------------------------------------------------|-----------------------------------|
|   | DFS                                                                                                    |                                       | APLL and Dividers                                                                                                    | Calculator                        |
|   | J Auto Squeich<br>Source (DFS Mux)<br>Output Frequency                                                    | DPLL1  77.760MHz                      | Source (APLL Mux)<br>Input Frequency (MHz)<br>Feedback Multiplier 52                                                                                                    | 77.7600000                        |
|   | Divider Fine Phase Adjust (1/256 UI)<br>APLL Fine Phase Adjust (1/256 UI)<br>CMOS Output                  | 0                                     | Feedback Fractional Scaling Numerator       ×       1         Feedback Fractional Scaling Denominator       ÷       1         Feedback Scale Factor       Load       ×         VC0 Frequency (MHz)       =       +         High Speed Divider       ÷       ÷ | 52.0000000<br>4043.5200000<br>6.5 |
|   | Source (Divider Mux)<br>Divider Input Freq (MHz)<br>32-Bit Divider Value ÷<br>CMOS Output Frequency (MHz) | DFS  77.7600000 77.7600000 77.7600000 | Divider 1 Enable Align ÷ Freqency to Divider Muxes (MHz) = Divider 2 Align ÷ Frequency to Dif Mux (MHz) =                                                                                                    | 4 155.5200000 1 622.0800000       |
|   | <ul> <li>Align Divider</li> <li>Invert Output</li> <li>Delay (Phase Adjust) (ns)</li> </ul>               | 0.0 *                                 | Differential Output<br>Source (Dif Mux)<br>CML Output Frequency (MHz)<br>Close Block Diagram                                                                                                    | Invert Output APLL  622.0800000   |

Figure 4: Output Clock Configuration Menu – OC1, OC2, and OC3

#### Table 6: Example APLL Output Clock Configurations

| Desired<br>Differential<br>Output<br>Frequency | DFS<br>Output<br>Frequency | Source<br>(APLL<br>Mux) | Feedback<br>Multiplier | Feedback<br>Fractional<br>Scaling<br>Numerator | Feedback<br>Fractional<br>Scaling<br>Denominator | VCO Frequency   | High<br>Speed<br>Divider | Divider<br>2 |
|------------------------------------------------|----------------------------|-------------------------|------------------------|------------------------------------------------|--------------------------------------------------|-----------------|--------------------------|--------------|
| 622.08MHz                                      | 77.76MHz                   | DFS                     | 52                     | 1                                              | 1                                                | 4043.52MHz      | 6.5                      | 1            |
| 155.52MHz                                      | 77.76MHz                   | DFS                     | 52                     | 1                                              | 1                                                | 4043.52MHz      | 6.5                      | 4            |
| 156.25MHz                                      | 62.5MHz                    | DFS                     | 65                     | 1                                              | 1                                                | 4062.5MHz       | 6.5                      | 4            |
| 161.1328125MHz                                 | 62.5MHz                    | DFS                     | 65                     | 66                                             | 64                                               | 4189.4531250MHz | 6.5                      | 4            |
| 622.08M*255/237                                | 77.76MHz                   | DFS                     | 48                     | 255                                            | 237                                              | 4015.9594937MHz | 6                        | 1            |
| 156.25MHz *<br>66/64 * 255/238                 | 62.5MHz                    | DFS                     | 65                     | 66 * 255 =<br>16,830                           | 64 * 238 =<br>15,232                             | 4143.4151786MHz | 6                        | 4            |

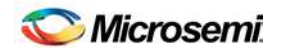

## 5.5 Output Clock Menu – OC4, OC5, OC6, and OC7

The Output Clock Configuration submenu for outputs not directly associated with APLLs, shown in Figure 5, is used to perform detailed configuration of output clocks OC4, OC5, OC6, or OC7. This configuration includes specifying the output DFS source and frequency, CMOS and LVDS/LVPECL output source, LVDS/LVPECL output divider value, and CMOS output divider value. Clicking the **Block Diagram** button at the bottom of the window displays a block diagram of the relevant DS31408 logic for reference during configuration.

As an aid to identifying an invalid output clock configuration, frequency fields turn red when configured with an invalid frequency. Frequencies can be invalid when too high for the output driver or the particular section of internal circuitry or when out of the required range. When trying to understand why a field is red, position the mouse cursor over the field to see additional information about the field. For some fields this additional information indicates the valid frequency range.

| W Output Clock Configuration for OC4                                                                                                    |                                                                                                    |
|----------------------------------------------------------------------------------------------------|----------------------------------------------------------------------------------------------------|
| DFS                                                                                                    | Differential Output                                                                                                    |
| Auto Squelch Source (DFS Mux) DPLL1  Output Frequency (MHz) Disabled  Divider Fine Phase Adjust (1/256 UI)  CMOS Output Source (Divider Mux) DFS                                                                   | Source (Same as CMOS Output) DFS<br>Divider Input Freq (MHz) 0.0000000<br>32-Bit Divider Value ÷ 1<br>Output Frequency (MHz) 0.0000000<br>Align Divider Invert Output<br>Delay (Phase Adjust) (ns) 0.0 ÷<br>Signal Format                                                                                     |
| Divider Input Freq (MHz)       0.0000000         32-Bit Divider Value       ÷         Output Frequency (MHz)       0.0000000         Align Divider       Invert Output         Delay (Phase Adjust) (ns)       0.0 | Signal rollia       JEROC         Embedded Frame Sync         PWM Width Adjustment       0         PWM Cycles Per Sync Cycle       1         Sync Clock Edge       Next         Sync Divider Input Freq (MHz)       0.0000000         Sync Divider Value       ÷         Sync Frequency (MHz)       0.0000000 |
| Close                                                                                                    | Block Diagram                                                                                                    |

Figure 5: Output Clock Configuration Menu – OC4, OC5, OC6, OC7

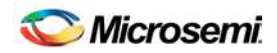

## 5.6 1588 Time Engine Menu

#### Figure 6: 1588 Time Engine Menu

| 1588 Timing Engine                                                                                                    |                                                                                                    |                                                                                                    |
|----------------------------------------------------------------------------------------------------|----------------------------------------------------------------------------------------------------|----------------------------------------------------------------------------------------------------|
| Input Timestamp                                                                                                    | Time Engine                                                                                                    | Software/Hardware PLL                                                                                                    |
| Time Align Input       NONE         Edge       Rising         Input Timestamp FIFO Not Empty         Input Timestamp FIFO Not Empty         Input Timestamp FIFO Overflow         Timestamp       sec         FIFO Empty         Poll       Read | Clock In         NONE         =         MHz           Time         0         sec         0         ns         RD         WR           Period         0.00000000000         ns         WR         WR         WR           Time         0.00000000000         ns         WR         WR         WR           Adjust         0.00000000000         cycle<br>for<br>Total Adjustment =         0.00000000000         ns         WR | Enable PLL Align Pulses Per Second 1 Bandwidth 0.100000 Hz Damping Factor 5.000000 Max TBO Period Offset 0.000000 ppm Use TBO During Pull-In |
| Delta Log Flush                                                                                                    | Time Buildout Complete                                                                                                    |                                                                                                    |
| PEG1  Reset FIFD Full  Disable Event Complete Hi Res Sequence Complete Select Mode                                                                                                    | View FIFD Data Form PEG Edge Alignment None  Initial edge based on current TE time Close                                                                                                    | View FIFO Data Form<br>PEG Edge Alignment None<br>Initial edge based on current TE time                                                      |

#### 5.6.1 Providing a Reference Clock and Configuring the Time Engine

To use the time engine and peripherals require a reference clock. The maximum and most typical clock frequency is 125MHz.

To use an external clock signal as the time engine reference clock, connect the clock signal to one of the DS31408's ICx or SYNCx inputs and then specify that input in the time engine **Clock In** field.

To use a clock from a DS31408 DFS or APLL, configure the DS31408 in the appropriate output clock menu to output the clock on an OCx <u>CMOS</u> output. If an APLL is the source of the reference clock, be sure to check the **Divider 1 Enable** checkbox in the output clock menu. Also, be sure to check the **Enable** checkbox for the OCx CMOS output in the main menu. Then specify the appropriate OCx output in the time engine **Clock In** field.

Next enter the nominal period of the reference clock (e.g. 8.0ns for a 125MHz reference clock) in the Time Engine **Period** field. The **Time** fields should increment at a rate equal to one second per second when the **RD** (read) button is pressed repeatedly.

The time can be written manually to the time engine by entering values into the **Time** seconds and nanoseconds fields, and then clicking the **WR** (write) button.

#### 5.6.2 Timestamping an Input Signal Edge

The **Input Timestamp** box controls the DS31408 time engine's input timestamper. The signal to be timestamped is specified in the **Time Align Input** box, and the type of edge—rising, falling or both—is specified in the **Edge** box. To capture a single edge on a non-repeating signal, uncheck the **Poll** checkbox. When the edge occurs the timestamp value appears in the **Timestamp** field. To advance to the timestamp of the next edge of a non-repeating signal, clock the **Read** button. The **Flush** button empties the input timestamper FIFO.

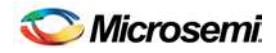

To see timestamps of a repetitive signal, such as a 1PPS (one pulse per second) signal, check the **Poll** checkbox. The DS31408DK software then regularly polls the input timestamp FIFO and displays the timestamp values in the Timestamp field. For a 1PPS signal, for example, the timestamp value displayed in the Timestamp field advances at a one second per second rate.

To get an indication of the frequency offset a 1PPS signal vs. the time engine's reference clock. check the **Delta** checkbox. The **Timestamp** field then shows the time difference between the most recent timestamp and the one before. The ppm or ppb difference between the delta value displayed and 1.0 indicates the ppm or ppb frequency offset between the source of the 1PPS signal and the time engine's reference clock.

#### 5.6.3 Software/Hardware PLL

The primary purpose for the DS31408's time engine and related peripherals is to enable a software-controllable hardware time-clock located on the system's central timing card(s). This steerable time-clock enables the system to lock time and frequency to an external master either through the IEEE1588 packet protocol or through an input 1PPS signal, such as from a GPS receiver.

The Software/Hardware PLL box in the the 1588 Time Engine menu provides a basic demonstration of locking the time engine to an input 1PPS signal. To see this work, configure the time engine for a 125MHz reference clock as described in section 5.6.1, select **Rising** in the Input Timestamp **Edge** box, provide a 1PPS signal on the appropriate ICx or SYNCx pin, and use the following settings in the Software/Hardware PLL box:

- Align Pulses Per Second: 1 0.1Hz
- Bandwidth:
- Damping Factor: 5
- Max TBO Period Offset: 0.5ppm •
- Use TBO During Pull-In checked •

Then check the Enable PLL checkbox. The software/hardware PLL then pulls in and locks to the input 1PPS signal. To see this happen, use a T connector to send the input 1PPS signal to an oscilloscope and to the DS31408. Then configure one of the PEGs to output a top-of-second-aligned 1PPS signal (see section 5.6.4) and connect the 1PPS output to a second channel on the oscilloscope. The output 1PPS signal edge pulls in to within a few nanoseconds of the input 1PPS signal edge. After the PLL has pulled in and locked, the small offset between the input 1PPS and output 1PPS signals due to cable propagation delays and similar effects can be calibrated out by entering the offset in the **Offset Correction** field (to be added in a future revision of the software.)

#### 5.6.4 Programmable Event Generators (PEGs)

The time engine has two identical programmable event generators, PEG1 and PEG2. Each PEG can generate an output signal with rising and falling edges placed at exact times. An edge can be placed at an absolute time or at a time relative to the most recently generated edge. PEGs can generate individual edges and pulses and periodic signals such as 50% duty cycle clocks and a 1PPS signal.

In the box labeled Select Mode, 50% duty cycle clock signals from 0.5Hz to 31.25MHz can be specified. Only clock frequencies less than or equal to one fourth the frequency of the time engine reference clock (e.g. S31.25MHz for a 125MHz reference clock) are supported by the PEG hardware. If one edge of the desired clock signal should be aligned to the exact start of each second then either **Rising** or **Falling** should be selected in the PEG Edge Alignment box before specifiying the clock signal in the Select Mode box. After the signal is specified, clicking the View FIFO Data Form button opens a window that shows what the software wrote to the PEG command FIFO to cause the PEG to generate the specified clock.

When the Select Mode box is set to Custom Sequence, the button label changes to Edit FIFO Data Form, and the button opens a window where the PEG FIFO can be manual written with a custom sequence. In this mode there are several important points to keep in mind:

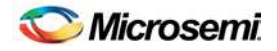

- A sequence typically is started with a Set Abs Time, Posedge Abs Time, Negedge Abs Time or Toggle Abs Time command.
- To make a periodic signal, subsequent edges are relative: **Posedge**, **Negedge** or **Toggle**, 16-bit or 32-bit.
- The **Repeat** command repeats the number of <u>FIFO entries</u> (not the number of commands) specified in the Entries box.
- Repeat commands cannot be nested. I.e. repeating a sequence of commands in which one command is another repeat command is not supported by the PEG hardware.
- A Repeat forever command is stopped by a new write to the PEG command FIFO.
- When the **Set Latched Status Bit** box is checked for a FIFO command, when the PEG completes that command it also sets the **Event Complete** latched status in the 1588 Time Engine window.
- When the PEG completes a finite **Repeat** command it also sets the **Sequence Complete** latched status in the 1588 Time Engine Window.

See the DS31408 IC data sheet for more information about the programmable event generators.

### 5.7 I/O Pin Configuration Menu

The I/O Pin Configuration submenu, shown in Figure 7, is used to configure the DS31408 LOCK, SRFAIL, and INTREQ output status pins. Additionally, it is used to configure a DS31408 GPIO pin as a general purpose input or output, or to map a DS31408 status register bit to the pin as an output status.

| 🗱 I/O Pir | 1 Configuration |       |         |       |          |          |
|-----------|-----------------|-------|---------|-------|----------|----------|
|           |                 |       |         |       | Status   | Source   |
|           |                 |       | Control | State | Register | Bit      |
| LOCK      | Disabled 💌      | GPIO1 | Input 💌 | 0     | PLL1SR 👤 | STATE[0] |
| SRFAIL    | Disabled 💌      | GPIO2 | Input 💌 | 0     | PLL1SR 🚽 | STATE[0] |
| INTREQ    | INT OD LO 💌     | GPIO3 | Input 💌 | 0     | PLL1SR 🚽 | STATE[0] |
|           |                 | GPIO4 | Input 💌 | 0     | PLL1SR 🖃 | STATE[0] |
|           |                 |       |         |       |          |          |
|           |                 |       | Clos    | e     |          |          |
|           |                 |       | Clos    | e     |          |          |

Figure 7: I/O Pin Configuration Menu

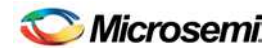

### 5.8 Register View Menu

When the Register View button in the lower-left corner of the main window is pressed, the Register View window appears (Figure 8). In this window the DS31408's entire register set can be viewed and manually written as needed.

The large grid that takes up most of the window displays the DS31408 register map. For each register, its hexadecimal address in square brackets is followed by its register name and its contents in two-digit hex format. When a register is clicked in the main register grid, its register description and fields are displayed at the bottom of the window.

The Register View window supports the following actions:

- **Read a register.** Select the register in the register map.
- Read a register field. Select the register in the map or the register field at the bottom of the window.
- Read all registers. Press the Read All button.
- Write a register. Double-click the register name in the register map and enter the value to be written.
- Write a register field. Select the register, double-click the field, and enter the value to be written.
- Write a multiregister field. Double-click one of the register names and enter the value for the field.
- Write a complete DS31408 register dump to a text file.

When using the Register View window it is important to remember that input clock, DPLL and output clock registers are bank-switched by the ICSEL (0x0060), DPLLSEL (0x0080) and OCSEL (0x00C0) registers, respectively. See section 8.1.4 in the DS31408 data sheet for more details.

#### Figure 8: Register View Menu

| Ċ. | Register V                                                                    | /iew             |       |                  |          |           |        |        |     |         |        |          |          |
|----|-------------------------------------------------------------------------------|------------------|-------|------------------|----------|-----------|--------|--------|-----|---------|--------|----------|----------|
| Г  | Click a regist                                                                | er to read it. D | ouble | click a register | to write | e it. ——— |        |        |     |         |        |          |          |
|    | [0000]                                                                        | ID1              | 1E    | [0010]           |          | 00        | [0020] | PLL1SR | 01  | [0030]  |        | 00       | [00]     |
|    | [0001]                                                                        | ID2              | 0C    | [0011]           |          | 00        | [0021] | PLL2SR | 01  | [0031]  |        | 00       | [00]     |
|    | [0002]                                                                        | REV              | 00    | [0012]           |          | 00        | [0022] |        | 00  | [0032]  |        | 00       | [00]     |
|    | [0003]                                                                        | PROT             | 85    | [0013]           |          | 00        | [0023] |        | 00  | [0033]  |        | 00       | [00]     |
|    | [0004]                                                                        | MCFREQ1          | 00    | [0014]           |          | 00        | [0024] | VALSR1 | 00  | [0034]  |        | 00       | 101      |
|    | [0005]                                                                        | MCFREQ2          | 80    | [0015]           |          | 00        | [0025] |        | 00  | [0035]  |        | 00       | 100      |
|    | [0006]                                                                        | MCR1             | 00    | [0016]           |          | 00        | [0026] |        | 00  | [0036]  |        | 00       | 100      |
|    | [0007]                                                                        | IOCR             | 02    | [0017]           |          | 00        | [0027] |        | 00  | [0037]  |        | 00       | 100      |
|    | [0008]                                                                        | VALCR1           | FF    | [0018]           |          | 00        | [0028] | ISR1   | 66  | [0038]  | PLL1LS | R 00     | 100      |
|    | [0009]                                                                        |                  | 00    | [0019]           |          | 00        | [0029] | ISR2   | 66  | [0039]  | PLL2LS | R 00     | 100      |
|    | [000A]                                                                        |                  | 00    | [001A]           |          | 00        | [002A] | ISR3   | 66  | [003A]  |        | 00       | [00]     |
|    | [000B]                                                                        |                  | 00    | [001B]           |          | 00        | [002B] | ISR4   | 66  | [003B]  |        | 00       | [00]     |
|    | [000C]                                                                        |                  | 00    | [001C]           |          | 00        | [002C] |        | 00  | [003C]  | ICLSR  | 1 FF     | 100      |
|    | [000D]                                                                        |                  | 00    | [001D]           |          | 00        | [002D] |        | 00  | [003D]  | TSTLS  | R 00     | 100      |
|    | [000E]                                                                        |                  | 00    | [001E]           |          | 00        | [002E] |        | 00  | [003E]  |        | 00       | 100      |
|    | [000F]                                                                        |                  | 00    | [001F]           |          | 00        | [002F] |        | 00  | [003F]  |        | 00       | [00]     |
|    | •                                                                             |                  |       |                  |          |           |        |        |     |         |        |          |          |
| Г  | Click a register field to read it. Double click a register field to write it. |                  |       |                  |          |           |        |        |     |         |        |          |          |
|    | [0000] ID1: Device Identification Begister, LSB                               |                  |       |                  |          |           |        |        |     |         |        |          |          |
|    |                                                                               | 1                |       | -                |          |           | 1      | 1      | Lin |         | 1      | Register | Dump     |
|    |                                                                               |                  |       |                  |          |           |        |        |     | 0011110 | Ē      | Clor     | se       |
| L  |                                                                               |                  |       |                  |          |           |        |        |     |         | _      | Cio      | <u> </u> |

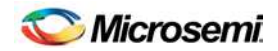

## 5.9 Configuration Scripts and Log File

#### 5.9.1 Configuration Log File

Every write command issued by the software to the DS31408DK board is logged in file DS31408DKLog.mfg located in the same folder as the software executable. If default values were used during installation, this folder is "C:\Program Files\Microsemi\DS31408 Demo Kit". The log file can be viewed in Notepad by pressing the Log File button in the lower-left corner of the main window. Command line option "-I <filepath>" can be used to cause the software to write to a file other than DS31408DKLog.mfg, as described in section 4.3.

#### 5.9.2 Configuration Scripts

Configuration scripts are useful for quickly configuring the DS31408 without having to remember all the required settings. Two types of configuration scripts are possible: full and partial.

A full configuration script can start with the DS31408 in its power-on default state and configure every aspect of the device to bring it to a desired state. To make a full configuration script, run the software, uncheck the Demo Mode checkbox, initialize the device, then configure the device using the DK software. Next, press the **Create Config Script** button in the lower-left corner of the main window, specify the file name and location, and then press the **Create** button. The new script is then displayed in Notepad.

A partial configuration file only affects a subset of the DS31408 device settings. To make a partial configuration script, press the **View Log File** button in the main window to view the log file, press **Ctrl-End** to jump to the end of the file, and then add to the end of the file a comment line (starting with a semicolon) to delimit the start of the desired configuration. Then save and exit the Log File. Next, configure the device using the DK software fields. Finally, view the log file again, jump to the end, and copy everything from the previously-made delimiter to the end of the file into a new .mfg file.

To run a configuration script, press the **Run Config Script** button in the lower-left corner of the main window, specify the file name and location, then press the **Execute** button.

Note that when the Demo Mode checkbox is changed from checked to unchecked, during the "Initializing the DS31408" step, the software runs configuration script startup.mfg located in the same directory as the software executable. The startup.mfg file can be edited or replaced as needed to change the initial configuration of the device. Be aware, however, that the section of the startup.mfg file labeled "Required Initialization" must be executed after device power-up or reset for the DS31408 to operate correctly.

## 6. DS31408DK Errata

None.

## 7. Revision History

| REVISION<br>DATE | DESCRIPTION                                                                                                    |
|------------------|----------------------------------------------------------------------------------------------------|
| 12/20/10         | First version released to customers.                                                                                                    |
| 01/26/11         | Updated section 4.1 to refer to downloaded zip file rather than files on disk.<br>In section 8 changed Y2 component in to MX602-012.8M and added Not Populated footnote. |
| 02/21/11         | Added section 5.6 to discuss the 1588 Time Engine software interface.                                                                                                    |
| 2012-05          | Reformatted for Microsemi. No content change.                                                                                                    |

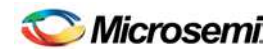

## 8. Bill of Materials

| DESIGNATION                                                                                                    | QTY | DESCRIPTION                                      | SUPPLIER | PART           |
|----------------------------------------------------------------------------------------------------|-----|--------------------------------------------------|----------|----------------|
| C1                                                                                                    | 1   | CAPACITOR, TANT 68uF 16V 20%                     | NICHICON | F931C686MNC    |
| C9                                                                                                    | 1   | 0805 CERAM .47uF 16V 10%                         | PAN      | ECJ-2YB1C474K  |
| C2, C3                                                                                                    | 2   | 0603 CERAM 22pF 50V 5%                           | PAN      | ECJ-1VC1H220J  |
| C42, C143                                                                                                    | 2   | L 0603 CERAM .001uF 50V 10%                      | PAN      | ECJ-1VB1H102K  |
| C46, C163                                                                                                    | 2   | <br>L 0603 CERAM .01uF 50V 10% X7R               | AVX      | 06035C103KAT   |
| C8, C12, C40, C47, C59, C66, C78, C79,<br>C83, C84, C101, C102, C113, C114,<br>C123, C124, C128, C129, C136, C137,<br>C141, C142, C144, C145, C147, C154,<br>C155, C156, C157, C158, C159, C160,<br>C161                                                                  | 33  | L 0603 CERAM .1uF 16V 20% X7R                    | AVX      | 0603YC104MAT   |
|                                                                                                    |     |                                                  |          |                |
| C16, C17, C33, C35, C36, C41, C44,<br>C60, C61, C62, C64, C72, C73, C74,<br>C75, C76, C77, C139, C140                                                                                                    | 19  | 0603 CERAM 1.0uF 6.3V 10%<br>MULTILAYER          | PAN      | ECJ-1VB0J105K  |
| C10, C19, C20, C21, C32, C34, C43,<br>C49, C50, C51, C52, C53, C69, C70,<br>C80, C81, C82, C138, C148, C149,<br>C150, C151                                                                                                    | 22  | 0603 CERAM 4.7uF 6.3V 10%<br>MULTILAYER          | PAN      | ECJ-1VB0J475K  |
| C54, C55, C56, C57, C58, C63, C65                                                                                                    | 7   | 0603 CERAM 10uF 6.3V 20%<br>MULTILAYER           | PAN      | ECJ-1VB0J106M  |
| C85, C86, C87, C92, C95, C98, C103,<br>C109, C133, C135                                                                                                    | 10  | 0402 CERAM 0.01uF 16V 10%                        | PAN      | ECJ-0EB1C103K  |
| C4, C5, C6, C7, C11, C13, C14, C15,<br>C18, C23, C31, C37, C38, C39, C45,<br>C48, C90, C91, C93, C94, C96, C97,<br>C99, C100, C104, C105, C107, C108,<br>C110, C111, C112, C115, C117, C118,<br>C119, C120, C121, C122, C125, C126,<br>C130, C132, C134, C152, C164, C165 | 46  | 0402 CERAM 0.1uF 16V 10%                         | PAN      | ECJ-0EB1C104K  |
| R1, R44, R50, R57, R58, R59, R101,<br>R105, R106, R107, R108                                                                                                    | 11  | RES 0603 0.0 Ohm 1/16W 5%                        | PAN      | ERJ-3GEY0R00V  |
| R61, R63, R70, R79, R87, R94, R96,<br>R98, R100                                                                                                    | 9   | RES 0603 22.1 Ohm 1/16W 1%                       | PAN      | ERJ-3EKF22R1V  |
| R5. B6                                                                                                    | 2   | RES 0603 33.2 Ohm 1/16W 1%                       | PAN      | ERJ-3EKF33R2V  |
| R60, R62, R69, R78, R86, R93, R95,<br>R97, R99                                                                                                    | 9   | RES 0603 42.2 Ohm 1/16W 1%                       | PAN      | ERJ-3EKF42R2V  |
| R3, R109, R110, R111, R112, R113,<br>R114, R115                                                                                                    | 8   | BES 0603 332 Ohm 1/16W 1%                        | PAN      | EBJ-3EKE3320V  |
| R4, R7, R8, R12, R19, R26, R46, R47,<br>R49, R51, R53, R56, R104, R116, R117,<br>R118, R119                                                                                                    | 17  | RES 0603 10.0K Ohm 1/16W 1%                      | PAN      | ERJ-3EKF1002V  |
| R55                                                                                                    | 1   | RES 0603 100K Ohm 1/16W 1%                       | PAN      | ERJ-3EKF1003V  |
| R2                                                                                                    | 1   | RES 0603 1.00M Ohm 1/16W 1%                      | PAN      | ERJ-3EKF1004V  |
| C67, C71, C131, C153, R9, R10, R11,<br>R21, R22, R24, R28, R30, R33, R35,<br>R38, R40, R42, R48, R52, R54, R65,<br>R72, R82, R89                                                                                                    | 24  | RES 0402 0 OHM 1/10W 5%                          | PAN      | ERJ-2GE0R00X   |
| R74, R77, R80, R102, R103                                                                                                    | 5   | RES 0402 49.9 OHM 1/16W 1%                       | PAN      | ERJ-2RKF49R9X  |
| R23, R29, R34, R39, R43                                                                                                    | 5   | RES 0402 100 OHM 1/16W 1%                        | PAN      | ERJ-2RKF1000X  |
| R123, R124, R125, R127                                                                                                    | 4   | RES 0402 1.00 KOHM 1/16W 1%                      | PAN      | ERJ-2RKF1001X  |
| R68, R76, R85, R92                                                                                                    | 4   | RES 0402 1.37 KOHM 1/16W 1%                      | PAN      | ERJ-2RKF1371X  |
| RP1, RP2                                                                                                    | 2   | RESISTOR, 4 PACK, 10K OHM 5PCT<br>QUAD 0603      | PAN      | EXB-V8V103JX   |
| FB1, FB2, FB3, FB4, FB5, FB6, FB7,<br>FB8, FB9, FB10, FB11, FB12, FB13,<br>FB14                                                                                                    | 14  | OHM DC, 600 OHM @100MHz, 600 OHM<br>@1GHz, 800mA | MURATA   | BLM18HE601SN1D |

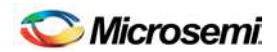

| DESIGNATION                                                                                                    | QTY | DESCRIPTION                                                                                                | SUPPLIER   | PART             |
|----------------------------------------------------------------------------------------------------|-----|----------------------------------------------------------------------------------------------------|------------|------------------|
| D1                                                                                                    | 1   | DIODE 1A 50V SMD                                                                                           | DIODES INC | S1AB-13-F        |
| D2, D3, D4, D5                                                                                                    | 4   | SCHOTTKY DIODE, 1 AMP 40 VOLT                                                                              | IRF        | 10BQ040PBF       |
| DS2, DS3, DS4, DS5, DS6, DS8                                                                                                    | 6   | LED, RED, SMD                                                                                              | PAN        | LN1251C          |
| DS1, DS7                                                                                                    | 2   | L LED, GREEN, SMD                                                                                          | PAN        | LN1351C          |
| Y1                                                                                                    | 1   | TAL, HC49SD, 12.0000MHz +/-50PPM,<br>CL=20PF                                                               | FOX        | FOXSDLF-120-20   |
| Y2                                                                                                    | 1   | OSCILLATOR, CONNOR-WINFIELD<br>TCXO, 3.3V, 12.8 MHZ, 4 PIN SMD                                             | CONWIN     | MX602-012.8M     |
| U1                                                                                                    | 1   | IC, HCS08 8-BIT MICROCONTROLLER,<br>32K FLASH, 2K RAM, 2 UART, 2 SPI,<br>12C, USB, -40 TO 85C, 64 PIN LQFP | FREESCALE  | MC9S08JM32CLH-ND |
| U2                                                                                                    | 1   | SOCKETED DS31408 8-INPUT, 14-<br>OUTPUT DUAL DPLL TIMING IC WITH<br>SUB-PS OUTPUT JITTER                   | MICROSEMI  | DS31408_SOCKET   |
| U3                                                                                                    | 1   | LVDS LINE DRIVER WITH ULTRA-LOW<br>SKEW, 8 PIN SOIC                                                        | MAX        | MAX9110ESA+      |
| U4, U5                                                                                                    | 2   | LINEAR REGULATOR, 1.8V, 16 PIN<br>TSSOP-EP, ROHS/LEAD-FREE                                                 | MAX        | MAX1793EUE18+    |
| U6, U7, U8                                                                                                    | 3   | LINEAR REGULATOR, 3.3V, 16 PIN<br>TSSOP-EP                                                                 | МАХ        | MAX1793EUE-33    |
| U9                                                                                                    | 1   | MICROPROCESSOR VOLTAGE<br>MONITOR, 3.08V RESET, 4PIN SOT143,<br>LEAD-FREE                                  | MAX        | MAX811TEUS+T     |
| U10, U11, U12, U13, U14, U15, U16,<br>U17, U18, U19, U20, U21, U22, U23,<br>U24, U25, U26, U27, U29, U30, U31,<br>U32, U33, U34, U35                          | 25  | TINYLOGIC HIGH SPEED 2-INPUT XOR<br>GATE, 5-PIN SOT23                                                      | FAIRCHILD  | NC7SZ86M5X       |
| U28                                                                                                    | 1   | 670MHZ ANYTHING-TO-LVDS 1 TO 2<br>SPLITTER, 10-PIN UMAX                                                    | MAX        | MAX9175EUB+      |
| SW1                                                                                                    | 1   | SWITCH MOM 4PIN SINGLE POLE                                                                                | PAN        | EVQPAE04M        |
| SW2                                                                                                    | 1   | SWITCH 16PIN DIP, 8POS SPST, TOP<br>ACTUATED ROCKER                                                        | TYCO       | 5435668-7        |
| J1, J2, J3, J4, J10, J12, J13, J18, J21,<br>J27                                                                                                    | 10  | CONNECTOR, SMA, 50 OHM EDGE<br>MOUNT                                                                       | JOHNSON    | 142-0701-851     |
| J5                                                                                                    | 1   | CONN, 2.1MM/5.5MM POWER JACK, RT<br>ANGLE, 24VDC@5A                                                        | CUI        | PJ-002AH         |
| J6                                                                                                    | 1   | CONN, USB, TYPE B SINGLE RT ANGLE                                                                          | MOL        | 67068-8000       |
| J7                                                                                                    | 1   | SOCKET, BANANA PLUG,<br>HORIZONTAL, RED                                                                    | MSR        | 164-6219         |
| J8                                                                                                    | 1   | SOCKET, BANANA PLUG,<br>HORIZONTAL, BLACK                                                                  | MSR        | 164-6218         |
| J9                                                                                                    | 1   | VERT                                                                                                    | STC        | TSW-103-07-T-D   |
| J11, J40, J52                                                                                                    | 3   | L_TERMINAL STRIP, 10 PIN, DUAL<br>ROW, VERT                                                                | STC        | TSW-105-07-T-D   |
| J14, J15, J16, J19, J20, J22, J23, J24,<br>J26, J28, J29, J30, J31, J32, J33, J35,<br>J36, J37, J38, J39, J41, J43, J44, J45,<br>J46, J47, J48, J49, J50, J51 |     | CONNECTOR, SMB, 50 OHM VERTICAL,<br>5PIN                                                                   | AMP        | 413990-1         |
| JMP1, JMP2, JMP6, JMP7, JMP8,<br>JMP9, JMP10, JMP11, JMP13                                                                                                    | 9   | L_HEADER, 3-PIN, .100 CENTERS,<br>VERTICAL                                                                 | STC        | TSW-103-07-T-S   |
| JMP3, JMP4, JMP5, JMP12, JMP14                                                                                                    | 5   | L_2 PIN HEADER, .100 CENTERS,<br>VERTICAL                                                                  | STC        | TSW-102-07-T-S   |

Not Populated: Y3, Y4, Y5 C22, C24, C25, C26, C27, C28, C29, C30, C68, C88, C89, C106, C116, C127, C146, C162 R13, R14, R15, R16, R17, R18, R20, R25, R27, R31, R32, R36, R37, R41, R45, R64, R66, R67, R71, R73, R75, R81, R83, R84, R88, R90, R91, R120, R121, R122, R126 J17, J25, J34, J42

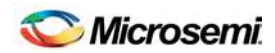

## 9. Schematics

See the following pages.

|   | 8 | 7 | 6     | 5   | 4     | З         | 2   | 1                                       |
|---|---|---|-------|-----|-------|-----------|-----|-----------------------------------------|
| D |   |   |       |     |       |           |     | ۵<br>۵                                  |
| с |   |   |       |     |       |           |     | с                                       |
| В |   |   | DS.31 | 400 | DK B( | DARD      |     | в                                       |
| A |   |   |       |     |       | TITLE:    | Wed | Apr 14 17:14:05 2010<br>DATE:<br>041410 |
|   |   |   |       |     |       | ENGINEER: | hmm | PAGE: 1 OF 11                           |
|   | 8 | 7 | б     | 5   | 4     | З         | 2   | 1                                       |

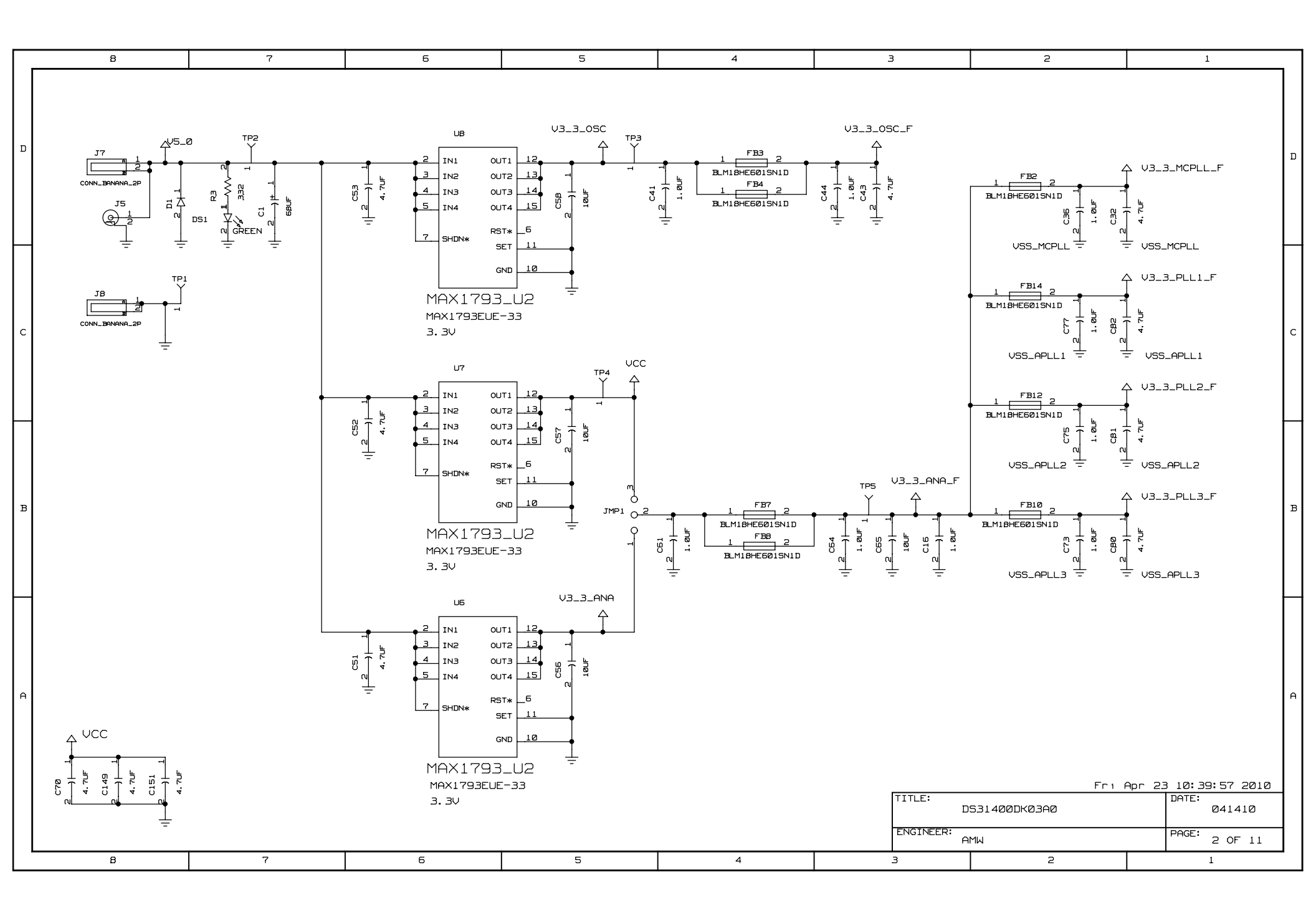